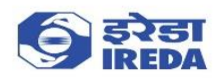

## Steps to Login to Online Loan Application (New User)

If you are a new user, follow the steps below:

1. If you are a new user, please click on New User Registration Button

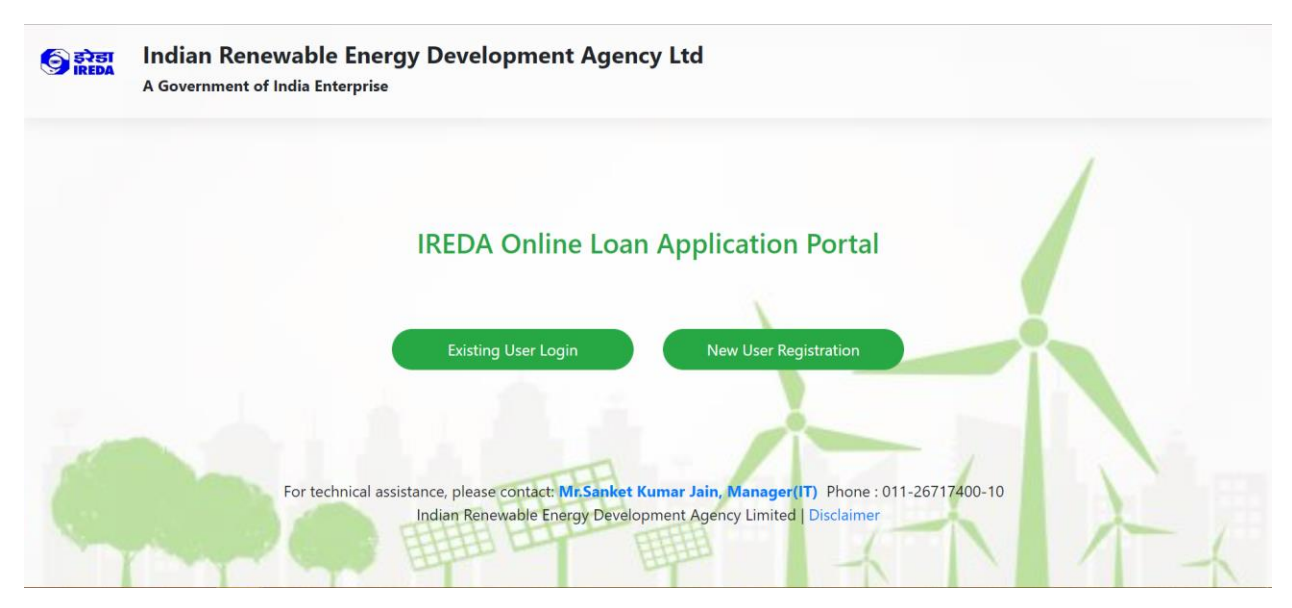

2. Fill out the details on the New User Registration form

| हिरोडा Indian Ren                     | Iewable Energy I<br>of India Enterprise | Development Ltd. |          |  |
|---------------------------------------|-----------------------------------------|------------------|----------|--|
| New User Registration                 |                                         |                  |          |  |
| Name of the company: * Company PAN: * | Date Of Incorporation * DD/MM/YYYY      |                  |          |  |
|                                       |                                         |                  |          |  |
| Correspondence Address:               |                                         |                  |          |  |
| Address: *                            |                                         |                  |          |  |
|                                       | h                                       |                  |          |  |
|                                       |                                         |                  |          |  |
| Country:                              | State:                                  | City:            | Pincode: |  |
| India 🗸                               | ~                                       |                  |          |  |

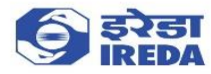

3. After filling out the details, accept the terms and conditions

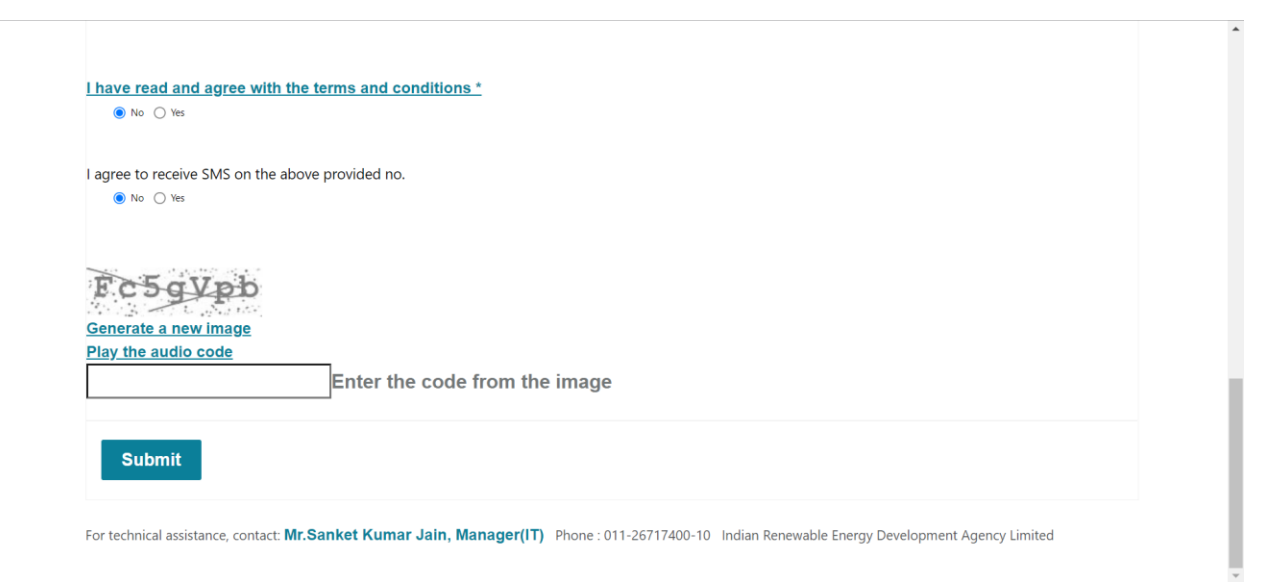

## 4. Click on Submit

| I have read and agree with the terms and conditions *                                                                                           |  |
|----------------------------------------------------------------------------------------------------|--|
| ○ No                                                                                                    |  |
| l agree to receive SMS on the above provided no.                                                                                                |  |
| ○ No                                                                                                    |  |
| Ec5gVpb<br>Generate a new image                                                                                                    |  |
| Enter the code from the image                                                                                                    |  |
| Submit                                                                                                    |  |
| For technical assistance, contact: Mr.Sanket Kumar Jain, Manager(IT) Phone : 011-26717400-10 Indian Renewable Energy Development Agency Limited |  |

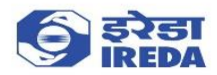

5. After submitting the form, please check your inbox/spam folder for the invite email to finish your registration process. Please see below for a sample email. Click on Accept Invitation.

| - | Microsoft Invitations on behalf of Indian Renewable Energy Development Agency Ltd <invites@microsoft.com> 14:51 (0 minutes ago) 😭 🍝 :<br/>to me 👻</invites@microsoft.com>                                                                                                    |  |
|---|----------------------------------------------------------------------------------------------------|--|
|   | • Please only act on this email if you trust the organization represented below. In rare cases, individuals may receive fraudulent invitations from bad actors posing as legitimate companies. If you were not expecting this invitation, proceed with caution.                                                                                                    |  |
|   | Organization: Indian Renewable Energy Development Agency Ltd<br>Domain: <u>ireda.in</u>                                                                                                    |  |
|   | This message was provided by the sender and is not from Microsoft Corporation.                                                                                                    |  |
|   | Message from<br>Indian Renewable Energy Development Agency Ltd:<br>Please click on Accept Invitation to finish registration for Online Loan "<br>Application.                                                                                                    |  |
|   | If you accept this invitation, you'll be sent to <a ?cmp='im&amp;mi="https://iredauat.sandbox.operations.dynamics.com/?cmp=im&amp;mi="https://iredauat.sandbox.operations.dynamics.com/?cmp=im&amp;mi="https://iredauat.sandbox.operations.&lt;/td' href="https://iredauat.sandbox.operations.dynamics.com/?cmp=im&amp;mi=" https:="" iredauat.sandbox.operations.dynamics.com=""><td></td></a> |  |
|   | Accept invitation                                                                                                    |  |

6. You will be redirected to the below steps for account creation if you don't have a Microsoft account. Follow the steps as shown below to finish registration and sign in. If you have a Microsoft account, please refer **Step 9** of this document.

|                                | Microsoft<br>Create account<br>Looks like you don't have an account with us. We'll<br>create one for you using<br>consultant_pwc.1@gmail.com. |                                |
|--------------------------------|----------------------------------------------------------------------------------------------------|--------------------------------|
| Waiting for acctcdr.msauth.net |                                                                                                    | Terms of Use Privacy & Cookies |

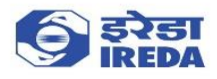

| Microsoft ← consultant.pwc.1@gmail.com Create a password Enter the password you would like to use with your account. |                                                                                                    |
|----------------------------------------------------------------------------------------------------|----------------------------------------------------------------------------------------------------|
| Create password Show password Next                                                                                   | Terms of Use Privacy & Cookier                                                                                                   |
|                                                                                                    | Microsoft consultant.pwc.t@gmail.com Create password you would like to use with your account. Create password Show password Next |

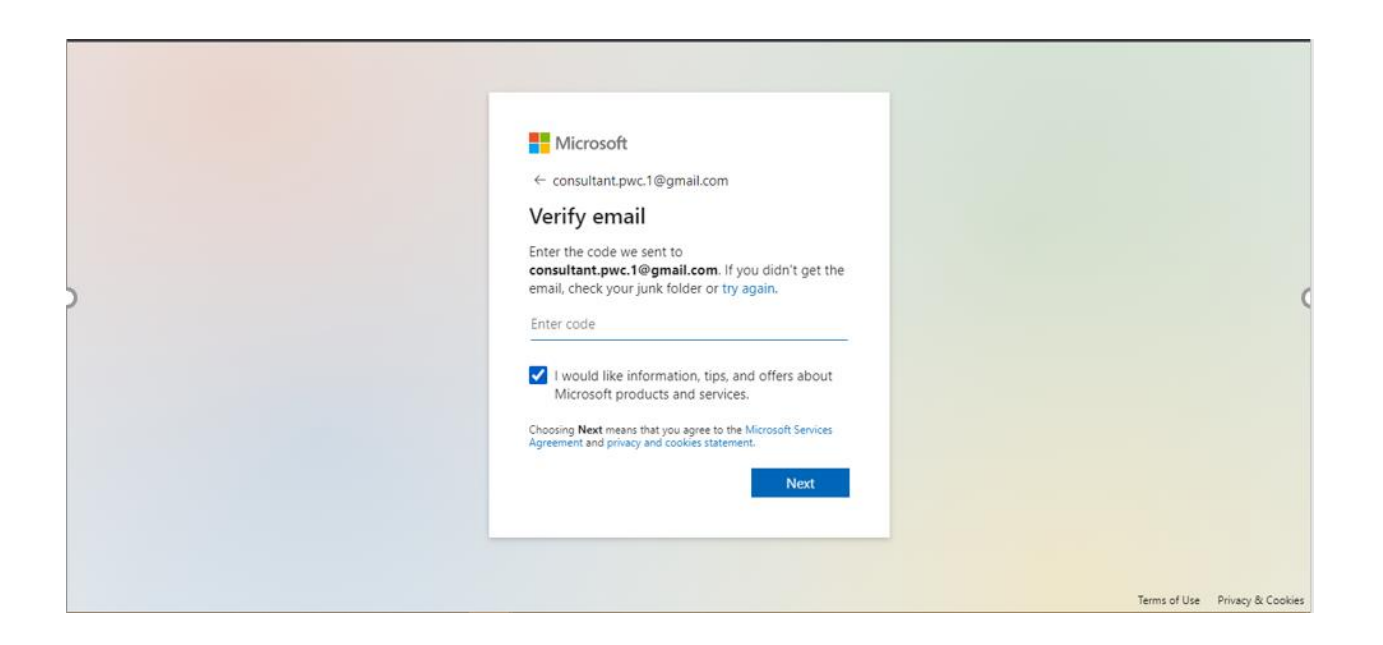

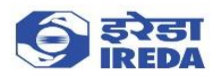

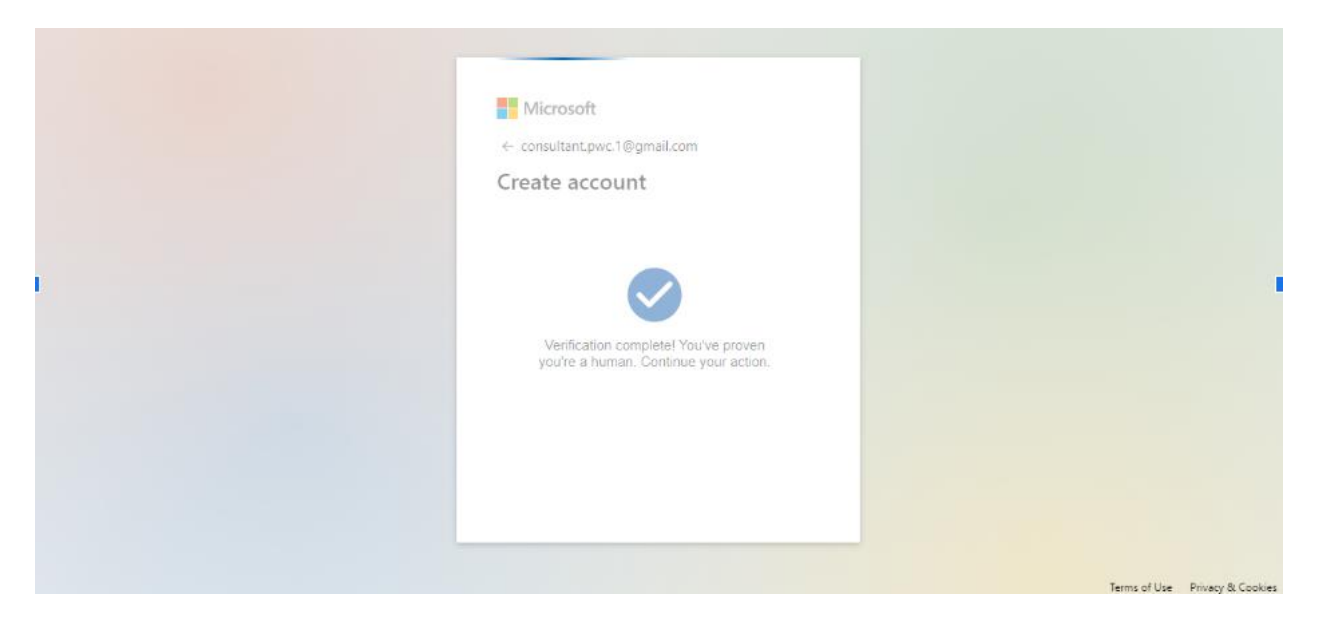

| Microsoft consultant.pwc.1@gmail.com Stay signed in s? Stay signed in so you don't have to sign in again next time. Don't show this again No Yes |                                |
|----------------------------------------------------------------------------------------------------|--------------------------------|
|                                                                                                    | Terms of use Privacy & cookies |

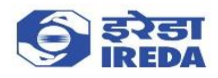

7. After successful login you will be redirected to the Online Loan Application Landing page

|     | Finance | e and Operations                                                                             | , P Search for a page                                                                            | I     | RN | ٥ | ٢ |   | 00 |
|-----|---------|----------------------------------------------------------------------------------------------|--------------------------------------------------------------------------------------------------|-------|----|---|---|---|----|
| =   | 🖉 Edit  | Q                                                                                            |                                                                                                  |       |    |   | ſ | 0 | đ  |
| ŵ   | 7       | Standard view $\vee$                                                                         |                                                                                                  |       |    |   |   |   |    |
| ☆   |         | Declaration                                                                                  |                                                                                                  |       |    |   |   |   |    |
| ٩   |         |                                                                                              |                                                                                                  |       |    |   |   | ^ |    |
| 07  |         |                                                                                              |                                                                                                  |       |    |   |   |   |    |
| 8:= |         | IMPORTANT NOTES                                                                              |                                                                                                  |       |    |   |   |   |    |
| 8   |         | <ul> <li>Applicants are requested to forward the PDF Version of the Online Loan J</li> </ul> | application generated after successful submission through Email to dak[at]ireda[dot]in with a co | py to |    |   |   |   |    |
|     |         | bhallanaveen[at]ireda[dot]in or forward the Application through Courier/S                    | peed-Post duly signed on their Letter Head to IREDA.                                             |       |    |   |   |   |    |
|     |         | All communications to be addressed to the Chairman & Managing Direct                         | or, IREDA                                                                                        |       |    |   |   |   |    |
|     |         | Registration fee for registration as given in the table below is payable alo                 | ng with the application                                                                          |       |    |   |   |   |    |
|     |         |                                                                                              |                                                                                                  |       |    |   |   |   |    |
|     |         |                                                                                              |                                                                                                  |       |    |   |   |   |    |
|     |         | LOAN APPLIED FOR                                                                             | MOUNT*                                                                                           |       |    |   |   |   |    |
|     |         | Upto Rs. 20 crore                                                                            | Rs. 1,00,000                                                                                     |       |    |   |   |   |    |
|     |         | Above Rs. 20 crore and upto Rs. 125 crore                                                    | Rs. 2,50,000                                                                                     |       |    |   |   |   |    |
|     |         | Above Rs. 125 crore and upto Rs. 250 crore                                                   | Rs. 5,00,000                                                                                     |       |    |   |   |   |    |
|     |         | Above Rs. 250 crore                                                                          | Rs. 10,00,000                                                                                    |       |    |   |   |   |    |
|     |         |                                                                                              |                                                                                                  |       |    |   |   |   |    |
|     |         | • GST @ 18% will be extra                                                                    |                                                                                                  |       |    |   |   |   |    |
|     |         | Subject to change                                                                            |                                                                                                  |       |    |   |   |   |    |

8. After you have created your account and successfully logged in, please use the Existing User Login button on Login Page (https://iredacustomer.powerappsportals.com/) to login from next time

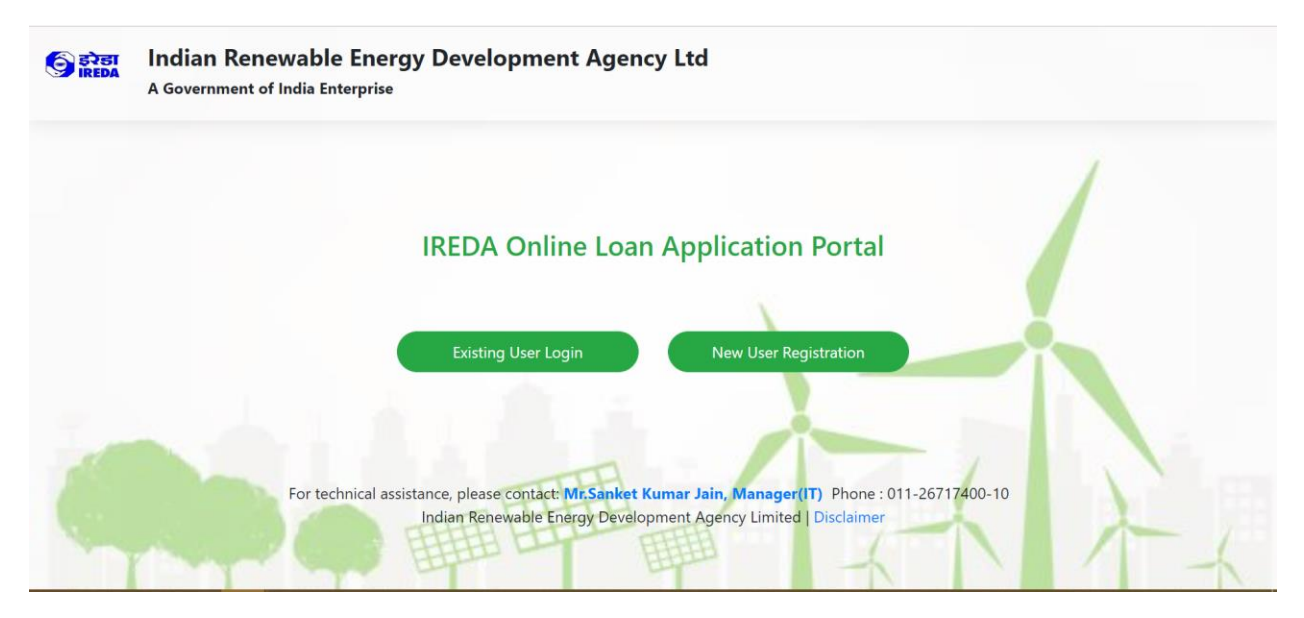

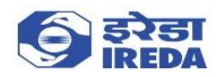

9. If you have a Microsoft account, please enter the password, or use the Email code option to Sign in. After signing in you will see the Online Loan Application Landing page. To login to the application from next time, please use the Existing User Login button on Login Page (https://iredacustomer.powerappsportals.com/)

| •    | Vicrosoft                           |
|------|-------------------------------------|
| cons | ultant.pwc.38@gmail.com             |
| Ent  | er password                         |
| Pass | word                                |
| Forg | itten your password?                |
| Emai | code to consultant.pwc.38@gmail.com |
|      | Sign in                             |
|      |                                     |
|      | Terms of use Privacy & cookies ···· |

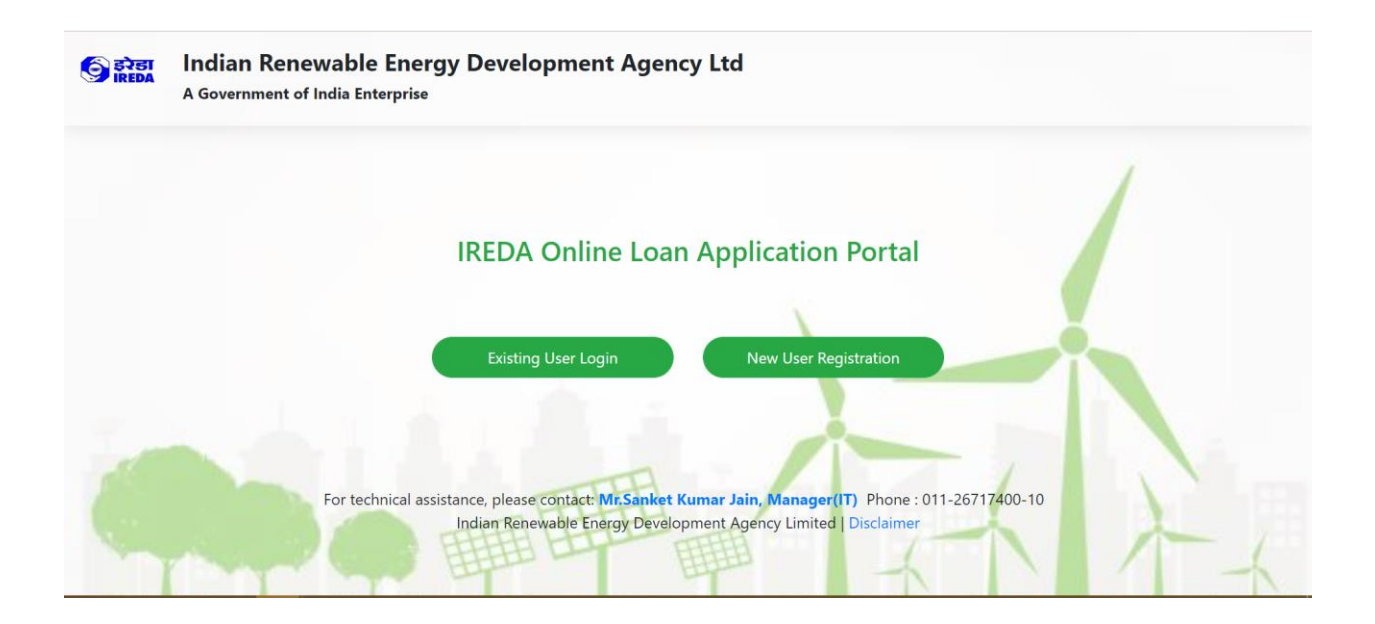